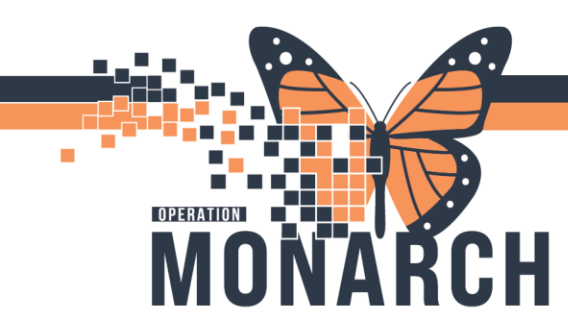

## **TIP SHEET** HOSPITAL INFORMATION SYSTEM (HIS)

## Adding Bill-Only's After Completion

You will first launch your Online Worklist from the AppBar.

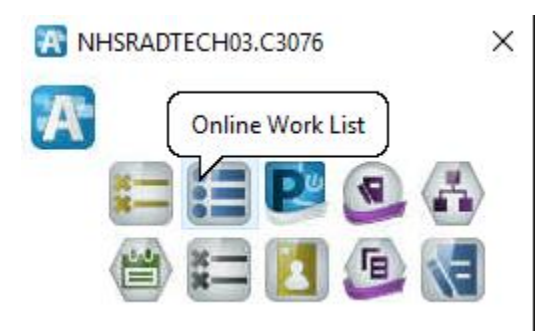

Locate the exam that you wish to add the bill-only codes on to, right click and select Exam Management

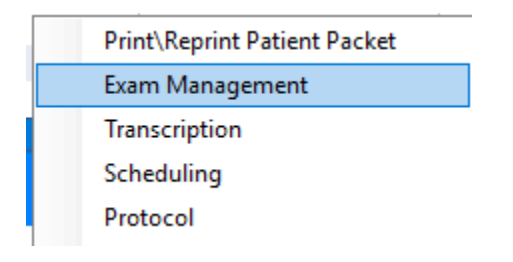

You will click the **Bill Onlys** button in the top toolbar.

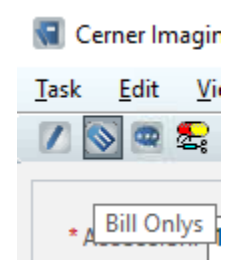

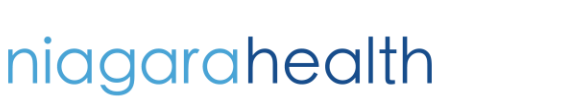

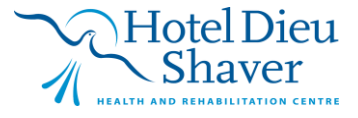

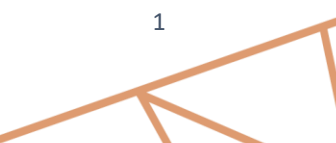

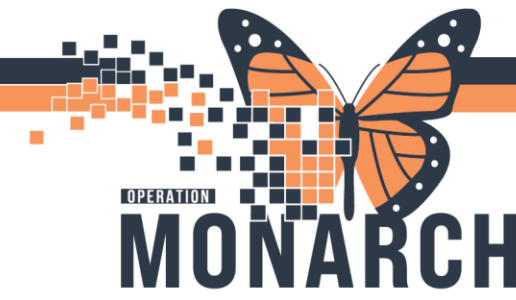

## **TIP SHEET** HOSPITAL INFORMATION SYSTEM (HIS)

This will launch the **bill-only** window, by default it will go to the **Previously Charged** tab, you will just need to select the **New Charge** tab in order to add new codes.

| - ^                                                                                                    |            |       |                          |                      |                      |                      |     |          |   |
|----------------------------------------------------------------------------------------------------|------------|-------|--------------------------|----------------------|----------------------|----------------------|-----|----------|---|
| Accession: 100-XR-24-002166<br>Procedure: XR Abdomen 2-3 Views                                                                                                    |            |       | Order Dat<br>Responsible | e/Time: 1<br>person: | 1/Nov/2<br>Benoit, f | 024 🗘 🕇 1<br>Brennon | 404 | <b>•</b> | ~ |
| O Default selections                                                                                                    | bill-onlys |       |                          |                      |                      |                      |     |          |   |
| 0 0                                                                                                    |            |       |                          |                      |                      |                      |     |          |   |
| Dategories:                                                                                                    |            |       |                          | Charges:             |                      |                      |     |          |   |
| Categories:<br>311-Only/Category                                                                                                    | CPT        | ^     |                          | Charges:<br>Quantity | Bill-On(             | ,                    |     |          | С |
| Categories:<br>ill-Only/Category<br>zXR Bill Onlys<br>Concenting Estanded XR                                                                                                    | CPT        | ^     |                          | Charges:<br>Quantity | Bill-On(             | ,                    |     |          | С |
| Categories:<br>ill-Only/Category<br>zXR Bill Onlys<br>Counselling Extended - XR                                                                                                    | CPT        | ^     |                          | Charges:<br>Quantity | Bill-Onl             | ,                    |     |          | С |
| ategories:<br>II-Only/Category<br>XR Bill Onlys<br>Courselling Extended - XR<br>CR Technology - XR<br>Interchildrica - XP                                                                                                    | CPT        | ^     | Quantity:                | Charges:<br>Quantity | Bill-On(             | ,                    |     |          | С |
| ategories:<br>at-Only/Category<br>zXR Bill Onlys<br>Counselling Extended - XR<br>CR Technology - XR<br>Immobilization - XR<br>Indiation Nor-DR - XR                                                                                                    | CPT        |       | Quantity:                | Charges:<br>Quantity | Bill-On(             | ,                    |     |          | C |
| ategories:<br>iI-Only/Category<br>XR Bill Onlys<br>Courselling Extended - XR<br>CR Technology - XR<br>Immobilization - XR<br>Isolation Non-OR - XR<br>More: Assessment Attennot - XR                                                                                                    | CPT        |       | Quantity:                | Charges:<br>Quantity | Bill-On(             | ,                    |     |          | C |
| ategories:<br>at-Only/Category<br>XR Bil Onlys<br>Conselling Extended - XR<br>CR Technology - XR<br>Immobilization - XR<br>Isolation Non-OR - XR<br>Minor Assessment Attempt - XR<br>Portable Non-OR - XR                                                                                                    | CPT        | ^<br> | Quantity:                | Charges:<br>Quantity | Bill-On(             | ,                    |     |          | C |
| ategories:<br>II-Only/Category<br>XR Bill Onlys<br>Counselling Extended - XR<br>CR Technology - XR<br>Isrobilization - XR<br>Isolation Non-OR - XR<br>Minor Assessment Attempt - XR<br>Potable Non-OR - XR<br>Stedle Forwir OR (C-Am & Potable) - XR                                                                                                    | CPT        | ^     | Quantity:                | Charges:<br>Quantity | Bill-On(             | ,                    |     |          | C |
| ategories:<br>II-Only/Category<br>XR Bil Onlys<br>Counselling Extended - XR<br>CR Technology - XR<br>Immobilization - XR<br>Isolation Non-OR - XR<br>Minor Assessment Attempt - XR<br>Potable Non-OR - XR<br>Sterlie Envmt/OR (C-Am & Potable) - XR<br>Transfer (H x R                                                                                                    | CPT        | ^     | Quantity:                | Charges:<br>Quantity | Bill-On(             | ,                    |     |          | C |
| ategories:<br>II-Only/Category<br>XR Bill Onlys<br>Counselling Extended - XR<br>CR Technology - XR<br>Immobilization - XR<br>Isolation Non-OR - XR<br>Minor Assessment Attempt - XR<br>Potable Non-OR - XR<br>Sterlie Enruri OR (C-Am & Potable) - XR<br>Transfer/Lft - XR<br>Transfer/Lft - XR                                                                                                    |            | ^<br> | Quantity:                | Charges:<br>Quantity | Bill-On              | ,                    |     |          | C |
| ategories:<br>II-Only/Category<br>XR Bil Onlys<br>Courselling Extended - XR<br>CR Technology - XR<br>Immobilization - XR<br>Isolation Non-OR - XR<br>Minor Assessment Attempt - XR<br>Potable Non-OR - XR<br>Stelle Envmt/OR (C-Am & Potable) - XR<br>Transportation / Travel Time - XR<br>Unexpected Patient Reaction - XR                                                                           | CPT        |       | Quantily:                | Charges:<br>Quantity | Bill-On              | ,                    |     |          | C |
| ategories:<br>ii-Only/Category<br>XR Bil Onlys<br>Counselling Extended - XR<br>CR Technologr - XR<br>Immobilization - XR<br>Isolation Non-OR - XR<br>Minor Assessment Attempt - XR<br>Pontable Non-OR - XR<br>Sterile Envmt/OR (C-Am & Potable) - XR<br>Transfer/Lift - XR<br>Transfer/Lift - XR<br>Transportation/Travel Time - XR<br>VR Readiologie Bill Onlys                                      | CPT        |       | Quantity:                | Charges:<br>Quantity | Bill-On              | ,                    |     |          | C |
| ategories:<br>at-Only/Category<br>tXR Bill Onlys<br>Counselling Extended - XR<br>CR Technology - XR<br>Isolation Non-OR - XR<br>Isolation Non-OR - XR<br>Minor Assessment Attempt - XR<br>Portable Non-OR - XR<br>Sterle Envrit/CR (C-Am & Portable) - XR<br>Transportation-Travel Time - XR<br>Unexpected Patient Reaction - XR<br>XR Radiologist Bill Onlys<br>C102-Trik-ter(MF 1700-2400)(-2] - XR | CPT        |       | Quantity:<br>1           | Charges:<br>Quantity | Bill-Oni             | ,                    |     |          | C |
| Sategories:   MD/Only/Category   XR Bil Onlys   Counselling Extended - XR   CR Technologr - XR   Isolaton Non-OR - XR   Isolaton Non-OR - XR   Portable Non-OR - XR   Transfort/ML - XR   Transportation / Travel Time - XR   Unrespected Patient Reaction - XR   XR Radiologist Bil Onlys   C103-Triv/Hxx/Stat(700-2400)(<2] - XR                                                                    |            |       | Quantity:                | Charges:<br>Quantity | Bill-Oni             | ,                    |     |          | C |

Double click any codes you wish to add, they appear in the right side column under **Charges**.

|                                                                                                    | ,,,,,,,,,,,,,,,,,,,,,,,,,,,,,,,,,,,,,,, |  |                                                                              |                         |                                                                   |                                      |                                |  |
|----------------------------------------------------------------------------------------------------|-----------------------------------------|--|------------------------------------------------------------------------------|-------------------------|-------------------------------------------------------------------|--------------------------------------|--------------------------------|--|
| Accession: 100-XR-24-002166<br>Procedure: XR Abdomen 2-3 Views                                                                                                    |                                         |  | Order Date/Time: 11/Nov/2024 + 1404 +<br>Responsible person: Benoit, Brennon |                         |                                                                   |                                      | ~                              |  |
| New Charges Previously Charged                                                                                                    | ill-onlys                               |  |                                                                              |                         |                                                                   |                                      |                                |  |
| Categories:                                                                                                    | -                                       |  |                                                                              | Charges:                |                                                                   |                                      |                                |  |
| Bill-Only/Category<br>Immobilization - XR<br>Minor Assessment Attempt - XR<br>Portable Non-OR - XR<br>Transfer/Lift - XR<br>Transportation/Travel Time - XR<br>Unexpected Patient Reaction - XR<br>c102-Trol-Eve(M-F 1700-2400)(c2) - XR<br>c102-Trol-Eve(M-F 1700-2400)(c2) - XR<br>c104-Trol-Najrt (0000-0700)(No max) - XR<br>c105-Add-Nikd/3xd(0700-2400)(c6) - XR<br>c105-tad-Wikd/3xd(0700-2400)(c6) - XR<br>c105-tad-Wikd/3xd(0700-2400)(c6) - XR<br>c105-tat-Eve(M-F 1700-2400)(c6) - XR<br>c110-tat-Eve(M-F 1700-2400)(c2) - XR<br>c110-tat-Eve(M-F 1700-2400)(c2) - XR |                                         |  | Quantity:<br>1 *<br>>>                                                       | Quantity<br>1<br>1<br>1 | Bill-Only<br>C105-AddI-Eve(<br>isolation Non-Qi<br>C108-1st-Wkd/3 | M-F 1700-2<br>R - XR<br>Stat (0700-2 | 400)[<2] - XR<br>400)[<6] - XR |  |
|                                                                                                    |                                         |  |                                                                              | ОК                      | Car                                                               | ncel                                 | Apply                          |  |

Click "OK" once complete. Those bill-onlys have now been added to that case.

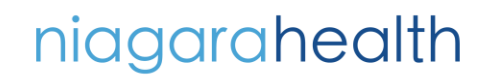

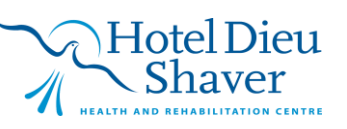

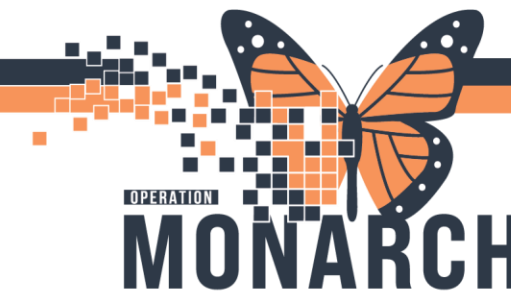

## **TIP SHEET** HOSPITAL INFORMATION SYSTEM (HIS)

To **remove** incorrect bill-onlys, you will once again click the **Bill Onlys** button.

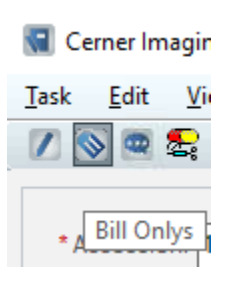

Alter the quantity of any codes you wish to remove to **0** and click the double arrows.

| New Charg     | ges Previously Charged                                         |         |               |
|---------------|----------------------------------------------------------------|---------|---------------|
| Charges:      |                                                                |         |               |
| Quantity<br>1 | Bill-Only<br>C105-Addl-Eve(M-F 1700-2400)[<2] - XR             | CPT     | New Quantity: |
| 1             | C108-1st-Wkd/Stat(0700-2400)[<6] - XR<br>Isolation Non-OR - XR |         | p≑            |
|               |                                                                | · · · · | ~~            |
|               |                                                                |         |               |
|               |                                                                |         |               |

This will launch a pop-up confirming you wish to credit back those charges, click "Ok" if you're sure.

Click "OK" again on the **Bill Onlys** window to close it. If you go back into the bill-onlys screen you will notice it has a quantity of **0**.

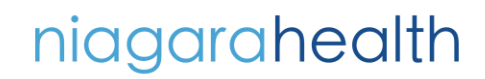

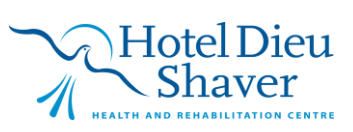